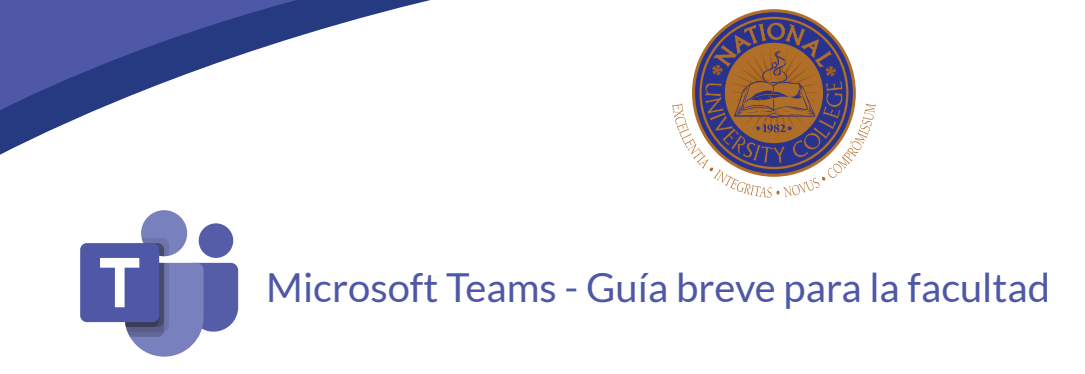

#### Cómo acceder a Microsoft Teams

#### 1. Para comenzar, visite www.office.com. Oprima el botón Sign in.

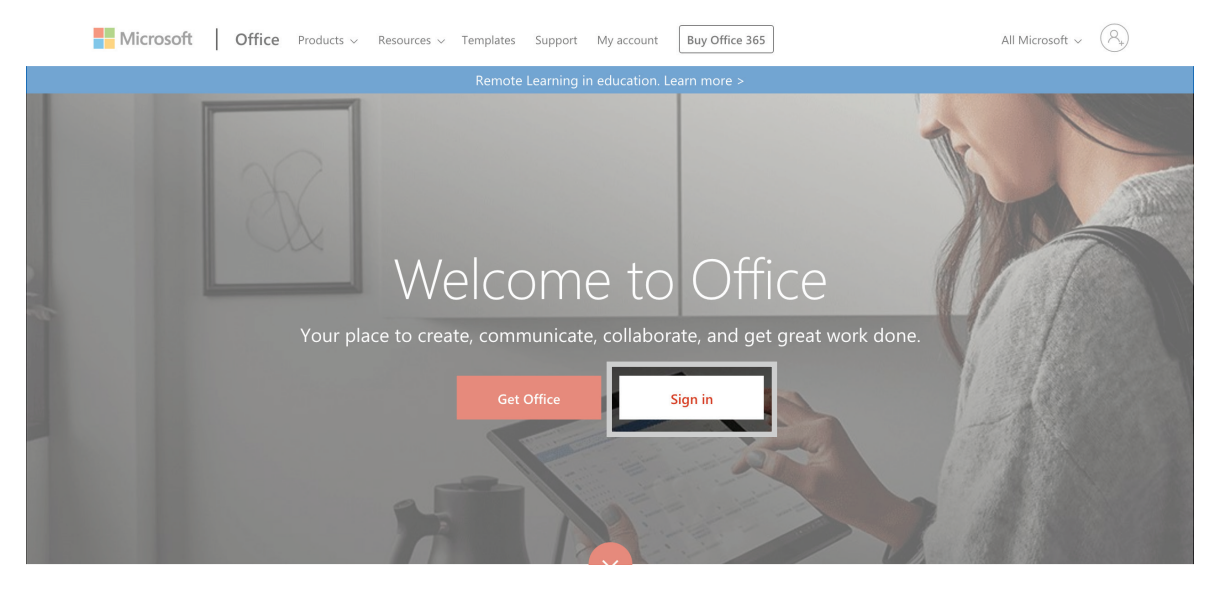

2. Utilice su correo electrónico institucional y contraseña para autenticarse.

# 3. En el menú de inicio, identifique la aplicación de Microsoft Teams.

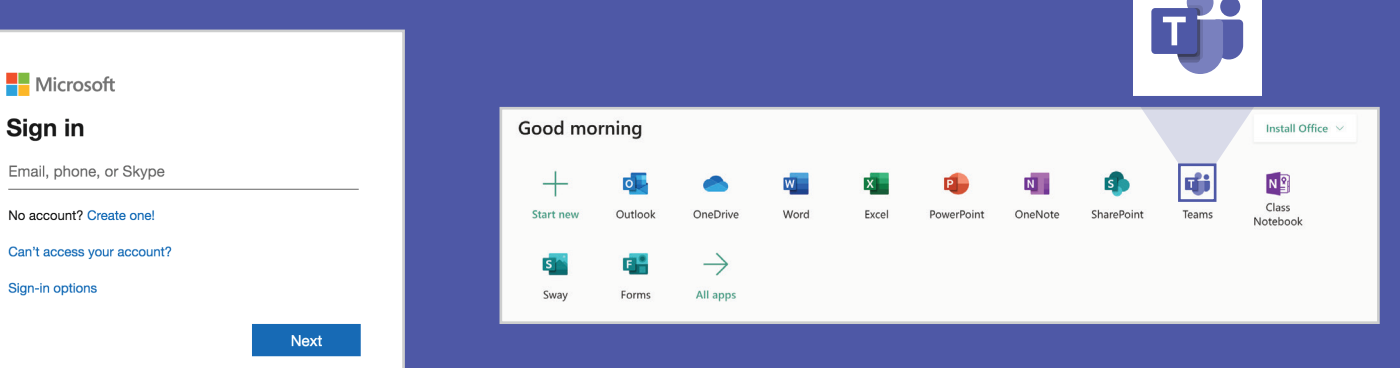

4. Al seleccionar la aplicación, se abrirá automáticamente una nueva pestaña en donde se le brinda la opción de descargar la aplicación o utilizarla en la web.

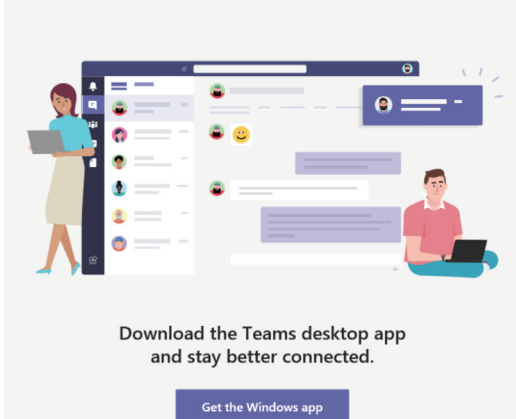

Microsoft Teams

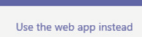

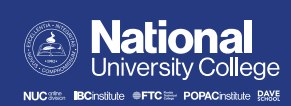

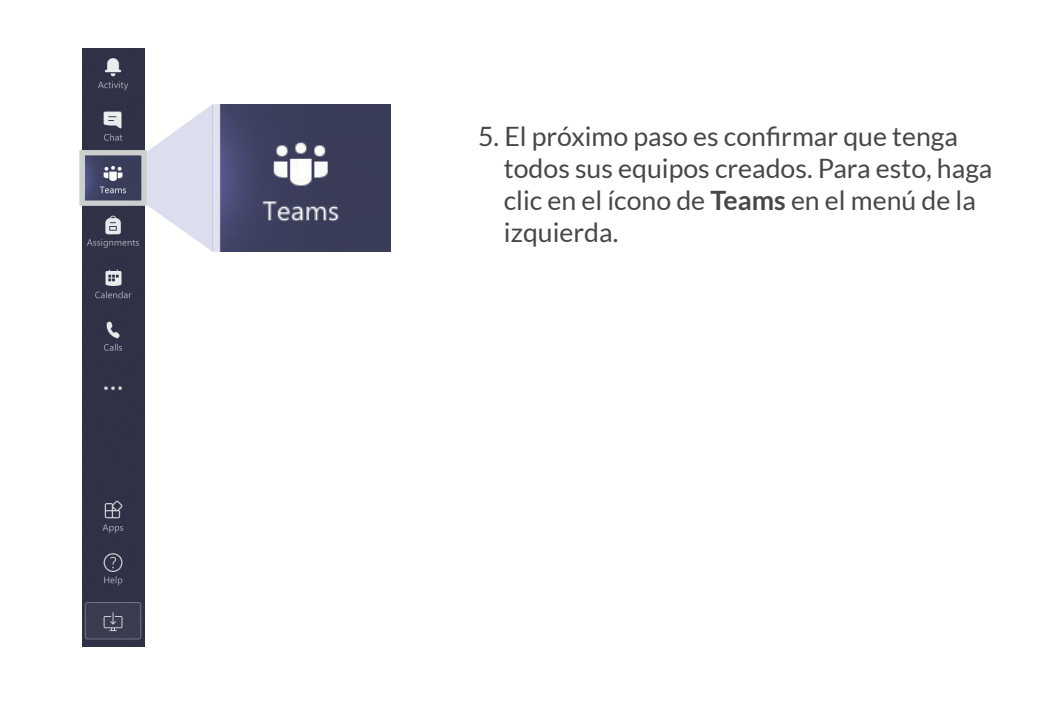

6. Si tiene todos sus equipos, los podrá ver identificados como el ejemplo que se muestra a continuación.

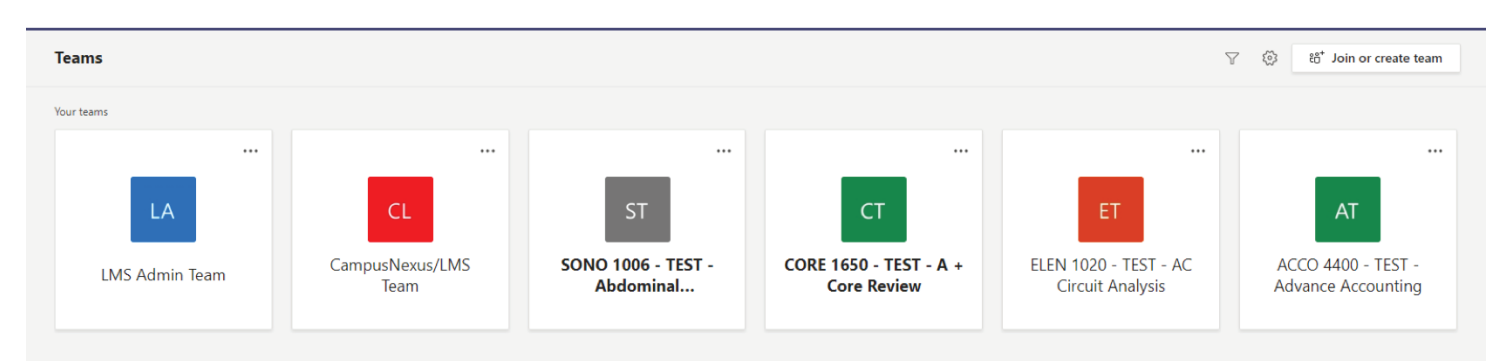

# Cómo crear equipos en Microsoft Teams

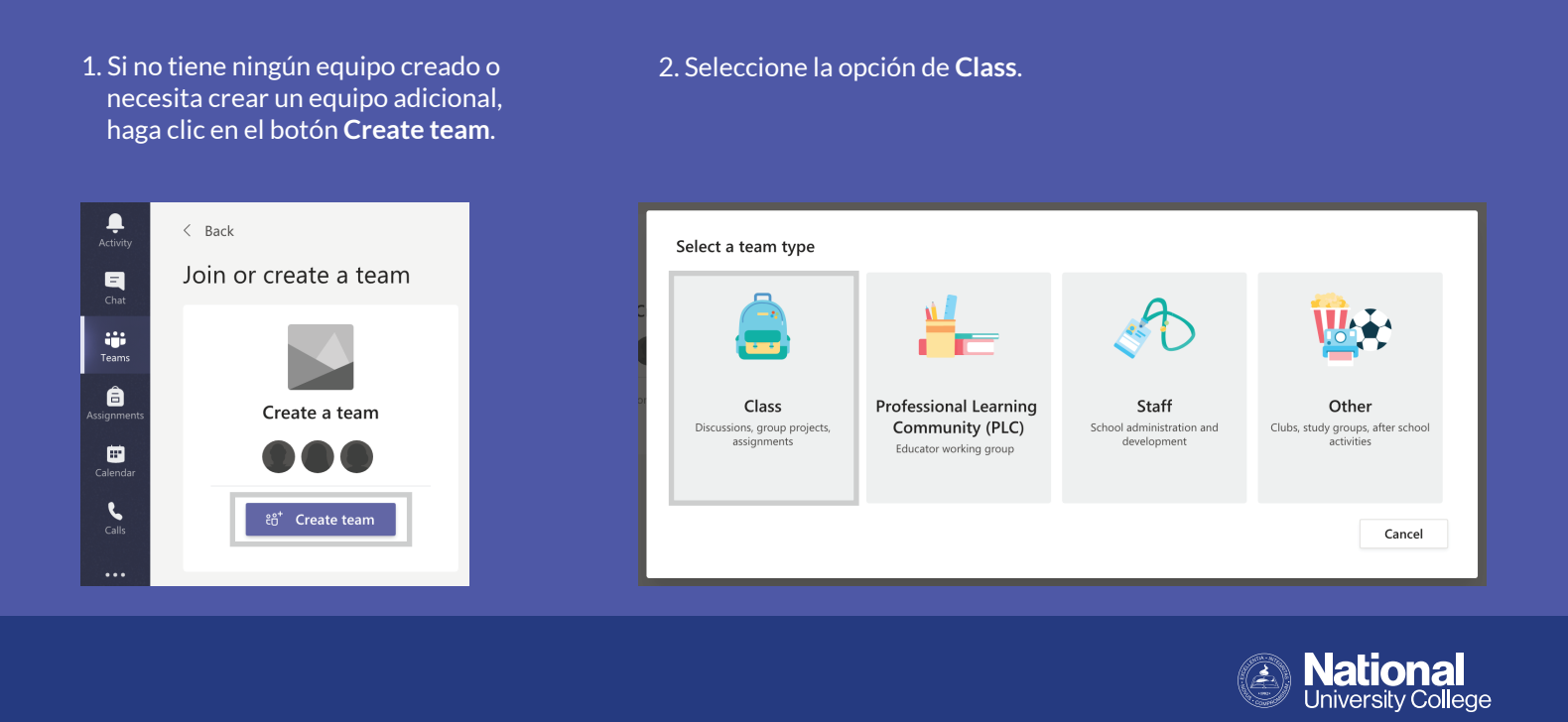

●FTC III- POPACinstitute

DAVE

3. Para el nombre del equipo, escriba el código de la clase que estará ofreciendo. Incluya también una breve descripción del curso y oprima **Next**.

| Create your team<br>Teachers are owners of class teams and students participate as members. Each class team allows you<br>to create assignments and quizzes, record student feedback, and give your students a private space for<br>notes in Class Notebook. | Create your team<br>Teachers are owners of class teams and students participate as members. Each class team allows you<br>to create assignments and quizzes, record student feedback, and give your students a private space for<br>notes in Class Notebook. |
|----------------------------------------------------------------------------------------------------|----------------------------------------------------------------------------------------------------|
| Name                                                                                                    | Name                                                                                                    |
|                                                                                                    | MAT 1010 - Sección 4021 📀                                                                                                    |
| Description (optional)                                                                                                    | Description (optional)<br>Matemática Básica                                                                                                    |
|                                                                                                    |                                                                                                    |
| Cancel Next                                                                                                    | Cancel Next                                                                                                    |

4. Añada a sus estudiantes utilizando sus correos electrónicos institucionales.

| Students Teachers                                                                   |  |
|-------------------------------------------------------------------------------------|--|
|                                                                                     |  |
| Search for students                                                                 |  |
| Start typing a name to choose a group, distribution list, or person at your school. |  |
|                                                                                     |  |
|                                                                                     |  |
|                                                                                     |  |
|                                                                                     |  |
|                                                                                     |  |
|                                                                                     |  |
|                                                                                     |  |
|                                                                                     |  |
|                                                                                     |  |
|                                                                                     |  |
|                                                                                     |  |

5. Una vez termine de crear su equipo, tendrá acceso a la página principal, como el ejemplo que se muestra a continuación.

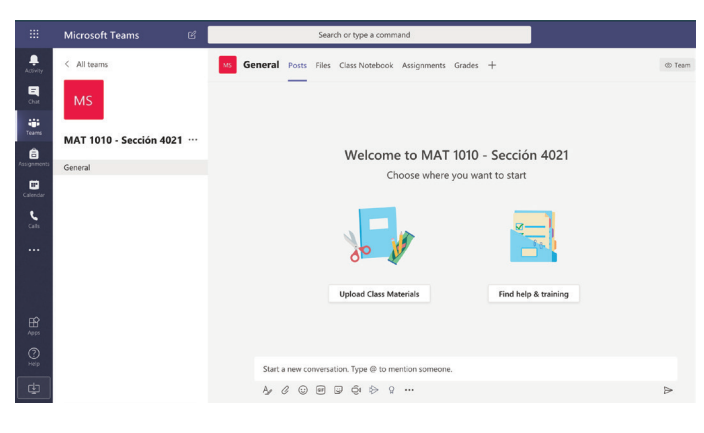

#### Cómo modificar un equipo que ya está creado

- 1. Oprima los tres puntos a la derecha del nombre de su equipo para ver las opciones disponibles.
- 2. Desde ahí podrá añadir los estudiantes que le falte añadir o modificar el nombre e ícono del equipo.

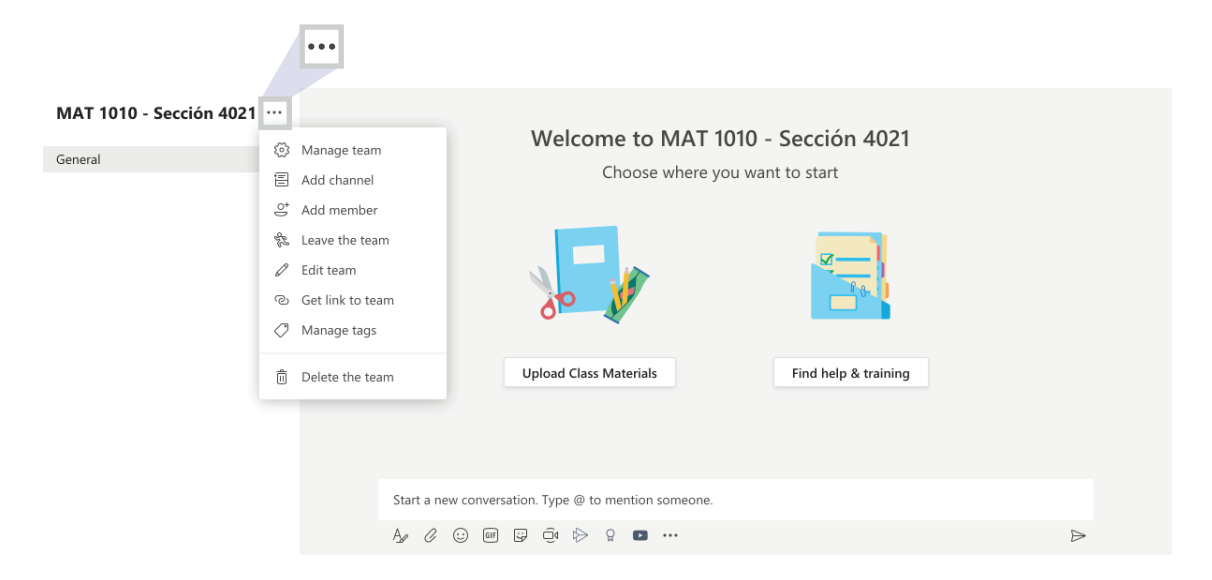

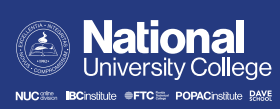

#### Cómo comunicarse con todos en el equipo

- 1. Escriba un correo electrónico.
  - a. En el menú del curso a la izquierda, haga clic en los tres puntos al lado de **General** y seleccione **Get email address**. El sistema creará un correo electrónico grupal que puede utilizar para comunicarse con todos sus estudiantes a la misma vez. Copie el correo electrónico provisto y redacte un mensaje a través de Outlook.

|                | Microsoft Teams         | C |                       |          | Searc   | h or type a command        |              |                      |        |
|----------------|-------------------------|---|-----------------------|----------|---------|----------------------------|--------------|----------------------|--------|
| L.<br>Activity | < All teams             |   | MS General            | Posts    | Files   | Class Notebook Assignm     | nents Grades | +                    | © Team |
| Chat           | MS                      |   |                       | _        |         |                            |              |                      |        |
| Teams          | MAT 1010 - Sección 4021 |   |                       |          |         | Welcome to M               | 1AT 1010 -   | Sección 4021         |        |
| Assignments    | General                 |   |                       |          |         | Choose w                   | here you war | nt to start          |        |
| E Calendar     |                         | ¢ | Channel notifications |          |         |                            | ,            |                      |        |
| e              |                         | ٢ | Manage channel        |          |         |                            |              |                      |        |
| Calls          |                         |   | Get email address     |          |         |                            |              | ×                    |        |
|                |                         | Ø | Get link to channel   |          |         | 00                         |              | 80-                  |        |
|                |                         |   |                       |          |         |                            |              |                      |        |
|                |                         |   |                       |          |         | Upload Class Materials     |              | Find help & training |        |
| H<br>Apps      |                         |   |                       |          |         |                            |              |                      |        |
| ?              |                         |   |                       |          |         |                            |              |                      |        |
| Help           |                         |   | Start                 | a new co | nversat | ion. Type @ to mention sor | meone.       |                      |        |
| ¢              |                         |   | A.                    | 0 😳      | GIF [   | 9 Q 🖗 🖓                    |              |                      | ⊳      |
|                |                         |   |                       |          |         |                            |              |                      |        |

2. Publique un mensaje.

a. El equipo también cuenta con un espacio en el que puede comunicarse con todos los estudiantes de manera instantánea. Haga clic en el ícono con la letra **A** para redactar el mensaje.

| MS General Posts Files | Class Notebook Assignments        | Grades +                                 | ⊚ Team ···· |
|------------------------|-----------------------------------|------------------------------------------|-------------|
|                        | Welcome to MAT<br>Choose where    | 1010 - Sección 4021<br>you want to start |             |
|                        | Upload Class Materials            | Find help & training                     |             |
| Start a new converse   | ation. Type @ to mention someone. |                                          |             |
| A.                     |                                   |                                          |             |

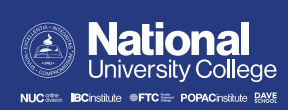

b. Aquí tiene las opciones de comenzar una conversación o hacer un anuncio; de permitir que todos puedan responder (*reply*) al mensaje o que solo usted pueda responder; y de añadir documentos (*files*) o enlaces a otros recursos.

| MS Ge | eneral Posts Files Class Notebook Assignments Grades + | ⊚ Team ····      |
|-------|--------------------------------------------------------|------------------|
|       |                                                        |                  |
|       | Upload Class Materials Find help & training            |                  |
|       | $\begin{tabular}{lllllllllllllllllllllllllllllllllll$  | Û                |
|       | To: Ms General Select c                                | hannels          |
|       | $ \begin{array}{cccccccccccccccccccccccccccccccccccc$  |                  |
|       | Add a subject                                          |                  |
|       | Start a new conversation. Type @ to mention someone.   |                  |
|       |                                                        |                  |
|       |                                                        |                  |
|       |                                                        |                  |
|       |                                                        | $\triangleright$ |
|       |                                                        |                  |

#### Cómo asignar tareas

1. En el menú superior de su curso, verá las opciones para poder compartir archivos (*files*), crear tareas o pruebas cortas con sus fechas de entrega y más. Para crear una tarea, haga clic en **Assignments**.

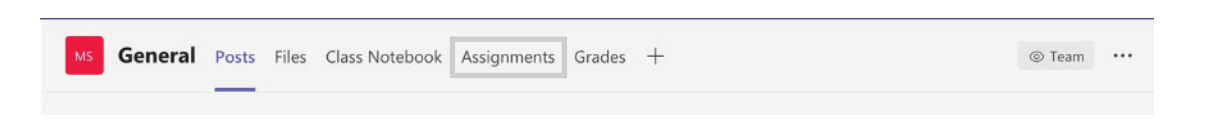

2. Oprima el botón de Create y seleccione nuevamente Assignment.

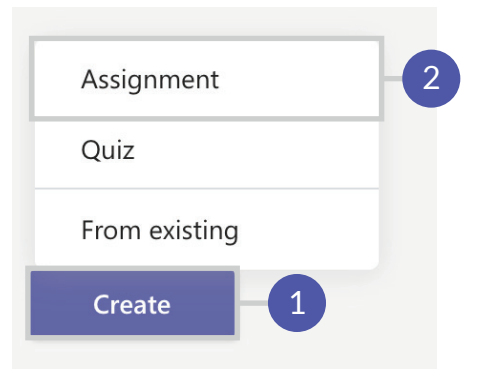

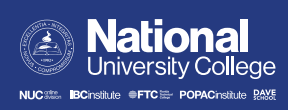

3. Escriba el título y detalle las instrucciones de la tarea.

| New assignment                                                         | Saved: Apr 7, 2:26 PM | Discard | Save | Assign |
|------------------------------------------------------------------------|-----------------------|---------|------|--------|
| Title (required)                                                       |                       |         |      |        |
| Ejercicios prácticos                                                   |                       |         |      |        |
| Add category                                                           |                       |         |      |        |
| Instructions                                                           |                       |         |      |        |
| Completa los ejercicios que se encuentran en el documento adjunto.     |                       |         |      |        |
| MAT1010-TAREA_EjerciciosPracticos.docx<br>Students edit their own copy |                       |         |      | •••    |
| C Add resources                                                        |                       |         |      |        |

4. Especifique la cantidad de puntos que vale la tarea. También tiene la opción de utilizar una rúbrica que ya haya creado o crear una nueva rúbrica.

| Points       |  |
|--------------|--|
| 30           |  |
| # Add rubric |  |

5. Especifique la fecha de entrega. Si quiere que la tarea se cierre una vez culmine la fecha de entrega, oprima **Edit** para modificar los detalles de entrega.

| Date due                                                         |   | Time due |   |
|------------------------------------------------------------------|---|----------|---|
| Mon, Apr 13, 2020                                                | ÷ | 11:59 PM | Ŀ |
| Assignment will post immediately with late turn-ins allowed Edit |   |          |   |

6. Para terminar, oprima Assign en la esquina superior derecha.

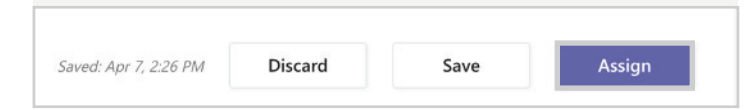

7. La tarea aparecerá automáticamente en la página principal del curso y en el calendario de todos los miembros.

| Ejercicios prácticos |  |  |
|----------------------|--|--|
| Due Apr 13           |  |  |
| View assignment      |  |  |
|                      |  |  |

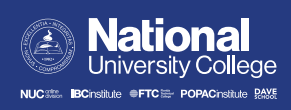

### Cómo programar una videoconferencia

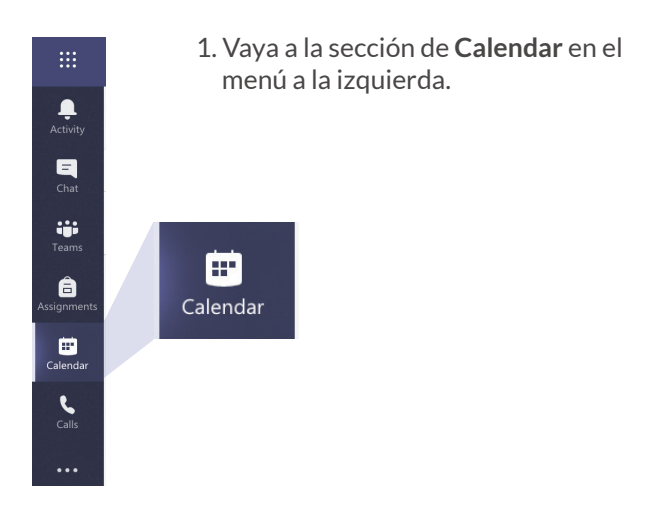

2. Seleccione el botón de New meeting en la esquina superior izquierda.

| — | New | meeting | $ $ $\vee$ |
|---|-----|---------|------------|

| Activity        | Ē     | Calendar                                       | Ge Meet now + New meeting V |
|-----------------|-------|------------------------------------------------|-----------------------------|
| E<br>Chat       | (†)   | Today $\langle$ $ ightarrow$ April 2020 $\sim$ | $i$ Day $\sim$              |
| teams           |       | 15<br>Wednesday                                |                             |
| asignments      | 9 AM  |                                                |                             |
| iii<br>Calendar | 10 AM |                                                |                             |
| <b>C</b> alls   |       |                                                |                             |
|                 | 11 AM |                                                |                             |
|                 | 12 PM |                                                |                             |
| B               | 1 PM  |                                                |                             |
|                 |       |                                                |                             |
| ÷.              | 2 PM  |                                                |                             |

- 3. Coloque un título para la reunión. Si no tiene estudiantes en el equipo, los puede añadir de manera manual. Si su equipo ya tiene sus estudiantes, añada su equipo completo en el apartado de **Add channel**. Seleccione la fecha y hora de la reunión. La aplicación también le da la opción de crear una serie de reuniones recurrentes.
- 4. Finalmente, oprima **Send** para terminar.

|      | New meeting Details Scheduling Assistant                            | 4 | Send Close |  |
|------|---------------------------------------------------------------------|---|------------|--|
| Time | ne zone: (UTC-04:00) Georgetown, La Paz, Manaus, San Juan $ \succ $ |   |            |  |
| ı    | MAT 1010 - Sección 4021 - Videoconferencia                          |   |            |  |
| Qo.  | JM Jean C Rivera Morales (Guest) × + Optional                       |   |            |  |
| t:   | Apr 7, 2020 12:30 PM ∨ → Apr 7, 2020 1:00 PM ∨ 30m ● All day        |   |            |  |
|      | Suggested: No suggestions available.                                |   |            |  |
| Ø    | Does not repeat 🛛 🗸                                                 |   |            |  |
|      | I MAT 1010 - Sección 4021 → General                                 | 3 |            |  |
| 0    | Add location                                                        |   |            |  |
| Ξ    | $\begin{array}{cccccccccccccccccccccccccccccccccccc$                |   |            |  |

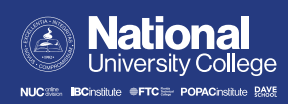

## Cómo unirse a la videoconferencia

1. Para unirse a la reunión ya programada, haga clic en el botón **Join** que aparece al lado del nombre del evento en el calendario.

| Activity            | Ē                      | Calendar                                               |               |                 | ć              | Di Meet now + New meeting V |  |
|---------------------|------------------------|--------------------------------------------------------|---------------|-----------------|----------------|-----------------------------|--|
| Chat                | Today < > April 2020 < |                                                        |               |                 |                |                             |  |
| iji<br>Teams        | 2 PM                   | 06<br>Monday                                           | 07<br>Tuesday | 08<br>Wednesday | 09<br>Thursday | 10<br>Friday                |  |
| Assignments         | 2.014                  |                                                        | in            |                 |                |                             |  |
| Calendar            | 5 PM                   | MAT 1010 - SECTION 4021<br>Jean C. Rivera Morales Join |               |                 |                |                             |  |
| Calls<br>1<br>Files | 4 PM                   |                                                        |               |                 |                |                             |  |
|                     | 5 PM                   |                                                        |               |                 |                |                             |  |
|                     | 6 PM                   |                                                        |               |                 |                |                             |  |
|                     | 7 PM                   |                                                        |               |                 |                |                             |  |
|                     | 8 PM                   |                                                        |               |                 |                |                             |  |

Nota: Si utiliza la aplicación web, la página le pedirá que le permita usar su micrófono y su cámara. Haga clic en **Allow**.

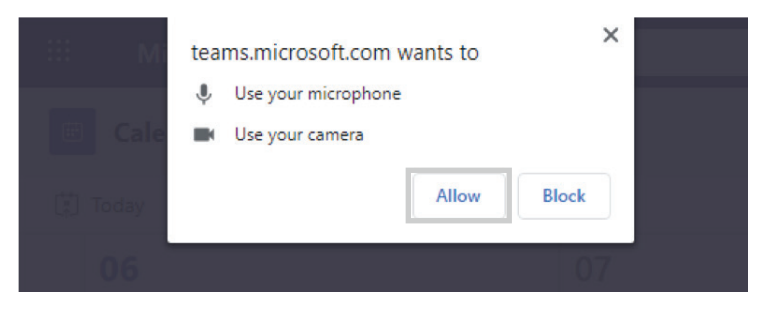

2. Configure las preferencias para el uso de la cámara y el micrófono, y presione Join now.

| L.Activity           |                                                                                                    | Close |
|----------------------|----------------------------------------------------------------------------------------------------|-------|
| Chat                 | Choose your audio and video settings for                                                                                                    |       |
| chat                 | MAT 1010 - Sección 4021 - Videoconferencia                                                                                                    |       |
| Teams                |                                                                                                    |       |
| Assignments          |                                                                                                    |       |
| <b>E</b><br>Calendar |                                                                                                    |       |
| د                    |                                                                                                    |       |
| Calls                | Join now                                                                                                    |       |
|                      | Sector Sector Se |       |
|                      |                                                                                                    |       |
| Apps                 | Other join options                                                                                                    |       |
| ?<br><sub>Help</sub> | 🖈 Audio off 🛛 & Phone audio 🕞 Add a room                                                                                                    |       |
| ¢.                   |                                                                                                    |       |

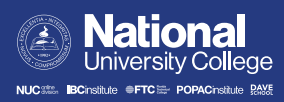

3. Una vez dentro de su reunión, tendrá varias opciones.

a. Para compartir su pantalla o un archivo con los estudiantes, seleccione el siguiente símbolo.

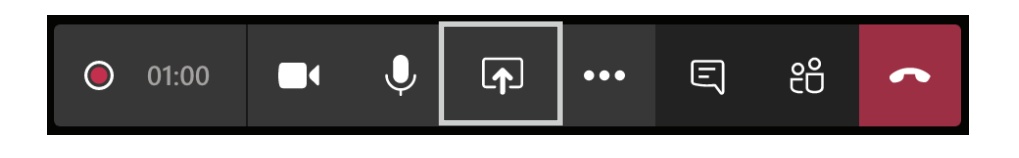

b. Para grabar la reunión, haga clic en los tres puntos que aparecen en la barra inferior y seleccione **Start recording**. Para parar la grabación, vuelva a los tres puntos y seleccione **Stop recording**.

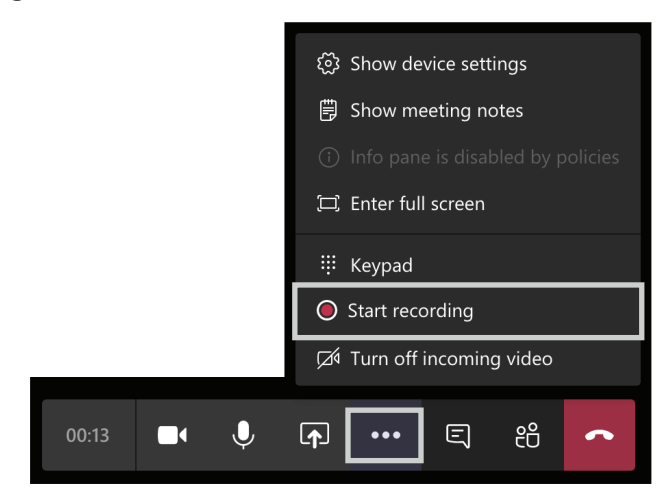

c. Para escribir en el chat de la reunión, seleccione el siguiente símbolo. Los estudiantes también pueden escribir sus dudas y preguntas en esta sección.

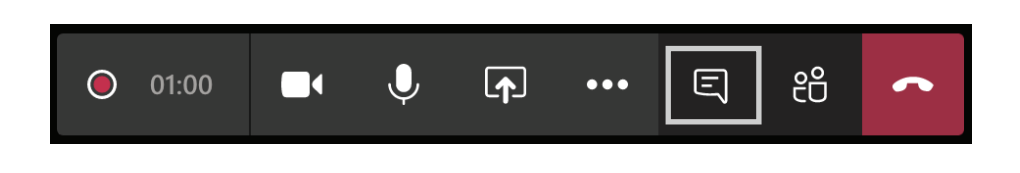

d. Para ver quiénes están conectados o invitar a alguien más, seleccione el siguiente símbolo.

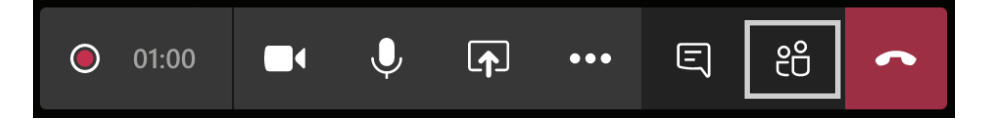

4. Ya está listo para comenzar su reunión.

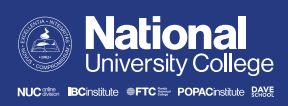

#### Cómo ver, compartir o descargar la grabación

1. Una vez finalizada la reunión, usted y sus estudiantes tendrán acceso a la grabación en la página principal del equipo. Haga clic en los tres puntos junto a la grabación para abrirla o compartirla.

| MAT 1010 - Sección 4021 - Videoconferencia<br>Tuesday, April 7, 2020 @ 12:30 PM |                          |  |  |  |  |
|---------------------------------------------------------------------------------|--------------------------|--|--|--|--|
|                                                                                 | Open in Microsoft Stream |  |  |  |  |
| Meeting ended: 39s                                                              | ≪° Share                 |  |  |  |  |
| Wowthen                                                                         | ල Get link               |  |  |  |  |
| MAT 1010 - Sección 4021 - Recordec<br>Videoconferencia                          | ☐ Make this a tab        |  |  |  |  |
| allo de relative<br>Maria Anna Anna Anna Anna Anna Anna Anna An                 | Learn more               |  |  |  |  |
| ← Reply                                                                         | ⚠ Report a problem       |  |  |  |  |
|                                                                                 | Company recording policy |  |  |  |  |
|                                                                                 |                          |  |  |  |  |

2. Para abrirla, seleccione Open in Microsoft Stream.

| MAT 1010 - Sección 4021 - Videoconferencia<br>Tuesday, April 7, 2020 @ 12:30 PM |             |                          |  |  |
|---------------------------------------------------------------------------------|-------------|--------------------------|--|--|
|                                                                                 |             | Open in Microsoft Stream |  |  |
| 🗐 Meeting ended: 39s                                                            | Ś           | Share                    |  |  |
| Meeting                                                                         | ୍ତ          | Get link                 |  |  |
| MAT 1010 - Sección 4021 - Recordec<br>Videoconferencia                          | C           | Make this a tab          |  |  |
| abab der feskure:<br>men Appen verschaften Genet<br>Annen Krende                | i           | Learn more               |  |  |
| $\leftarrow$ Reply                                                              | $\triangle$ | Report a problem         |  |  |
|                                                                                 |             | Company recording policy |  |  |
|                                                                                 |             |                          |  |  |

3. Para descargarla, vaya a los tres puntos en la parte inferior y seleccione **Download video**.

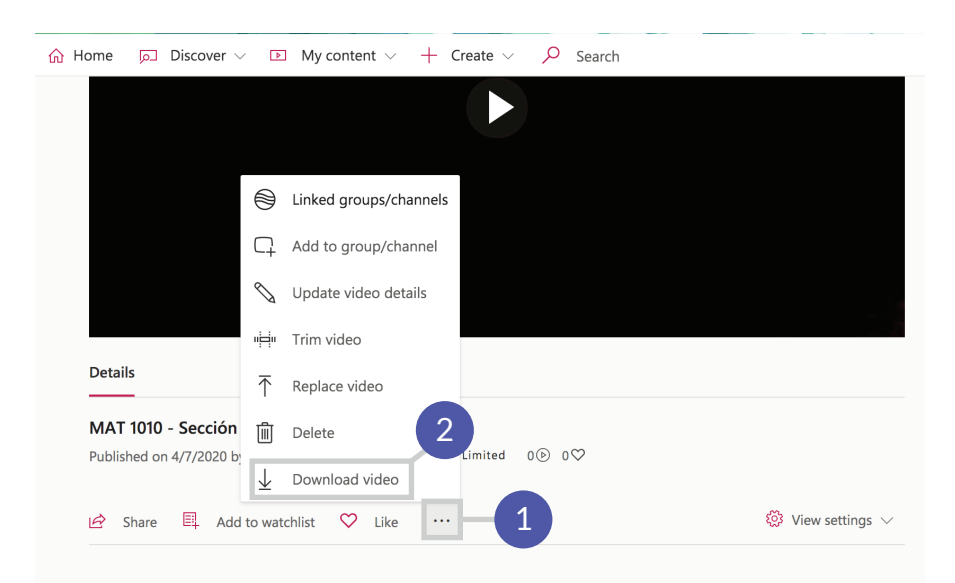

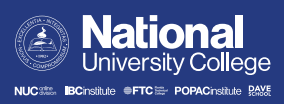

4. Una vez haya descargado el video, debe colocarlo en la sección de archivos (*files*) del equipo. a. En el menú superior, haga clic en **Files**.

| MS | General | Posts | Files | Class Notebook | Assignments | Grades | + |
|----|---------|-------|-------|----------------|-------------|--------|---|
|    |         |       |       |                |             |        |   |
|    |         |       |       |                |             |        |   |

b. Si quiere organizar mejor los archivos del curso, puede crear diferentes carpetas en **New > Folder**.

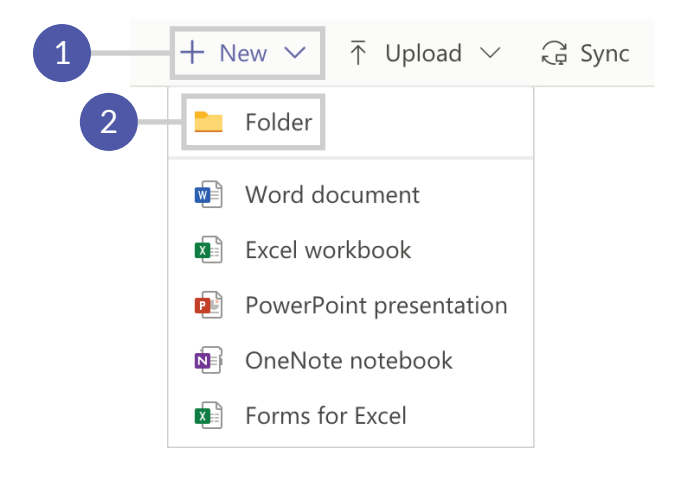

c. Abra la carpeta donde quiere guardar el video y haga clic en Upload.

| MS General Posts Files                                       | Class Notebook | Assignments | Grades +                  |                              |                    |
|--------------------------------------------------------------|----------------|-------------|---------------------------|------------------------------|--------------------|
| + New $\checkmark$ $\overline{\uparrow}$ Upload $\checkmark$ | 👁 Copy link    | eq Download | + Add cloue               | d storage 🛛 🛽                | Open in SharePoint |
| General                                                      |                |             |                           |                              |                    |
| $\square$ Name $\checkmark$                                  |                | Modified    | $\downarrow$ $\checkmark$ | Modified By $\smallsetminus$ | ,                  |
| Class Materials                                              |                |             |                           | Jean C. River                | a Mora             |
| Videos de Reuniones                                          | ]              | A few s     | econds ago                | Jean C. River                | a Mora             |
|                                                              |                |             |                           |                              |                    |

5. Para compartir algún archivo, documento o video de esta sección, selecciónelo y haga clic en **Copy link**.

| MS General Posts File                                          | s Class Notebook Assignments Grades 🕂 | -                   |
|----------------------------------------------------------------|---------------------------------------|---------------------|
| $+$ New $\checkmark$ $\overline{\uparrow}$ Upload $\checkmark$ | 👁 Copy link 🞍 Download 🔹 Open i       | n SharePoint        |
| General > Videos de Reuni                                      | ones                                  |                     |
| 🗋 Name 🗸                                                       | Modified $\downarrow$ $\lor$          | Modified By $\sim$  |
| Recording                                                      | A few seconds ago                     | Jean C. Rivera Mora |

6. Finalmente, comparta el enlace en la página principal del equipo o por correo electrónico a sus estudiantes.

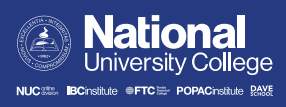